### SEMPLICE DA CONTROLLARE

#### Verifica prima della partenza

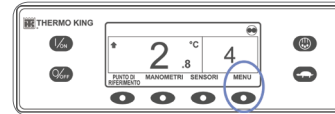

66 66 PREPARTENZA 0 

| Λ | THERMO KING |                                        |   |
|---|-------------|----------------------------------------|---|
|   |             | PROGRAMMAZIONE MODALITÀ<br>PREPARTENZA | ٢ |
|   | Char .      | ATTENDERE PREGO                        | 0 |
| U | l           | 0000                                   |   |

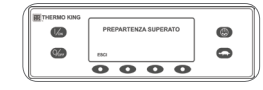

- 1. Cancellare tutti i codici di allarme. 2. Dal display standard, premere il tasto MENU.
  - 3. Premere il tasto AVANTI finché non viene visualizzato il menu PREPARTENZA.
  - 4. Premere il tasto SELEZIONA.
  - Verrà avviata una verifica completa prima della partenza se l'unità non è in funzione
  - Verrà avviata una verifica prima della partenza se l'unità è in funzione sia in modalità elettrica di riserva che diesel
  - Al termine di tutte le verifiche, i risultati vengono indicati come SUPERATO. CONTROLLARE o FALLITO. Se i risultati sono CONTROLLARE o FALLITO, vengono generati dei codici di allarme per consentire ai tecnici di risalire all'origine del problema.

### SEMPLICE DA SELEZIONARE

#### Funzione di blocco alta velocità

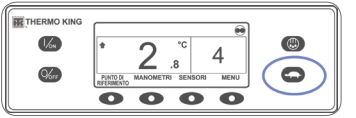

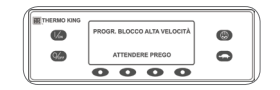

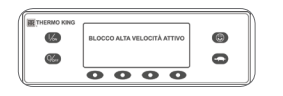

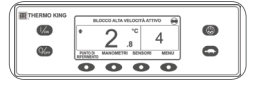

#### 1. Dal display standard, premere il tasto Blocco alta velocità. Verrà visualizzato brevemente il

messaggio PROGR. BLOCCO ALTA VELOCITÀ - ATTENDERE PREGO.

- · La modifica verrà confermata visualizzando BLOCCO ALTA VELOCITÀ ATTIVO o BLOCCO ALTA VELOCITÀ DISATTIVATO.
- Il display tornerà quindi alla schermata standard. Se la funzione Blocco alta velocità è attivata, nella parte superiore del display standard verrà visualizzato il messaggio BLOCCO ALTA VELOCITÀ ATTIVO. . Se si preme di nuovo il tasto Blocco alta velocità, la funzione verrà disattivata

## SEMPLICE DA CONTROLLARE

Sensori

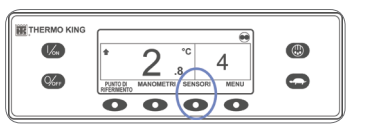

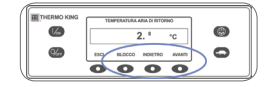

- 1. Dal display standard, premere il tasto SENSORI. 2. Premere i tasti AVANTI o INDIETRO
- per scorrere i vari sensori. 3. Premere il tasto BLOCCO per

soffermarsi sulla schermata di un sensore

- 4. Premere nuovamente il tasto BLOCCO per sbloccare il display.
- 5. Premere il tasto ESCI per tornare al display standard.

### SEMPLICE DA VISUALIZZARE E DETERMINARE

#### Causa di allarme e cancellazione di codici di allarme

icona.

tasto MENU.

Allarme.

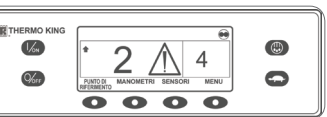

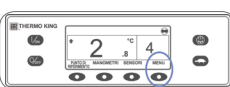

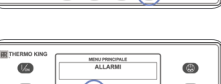

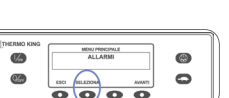

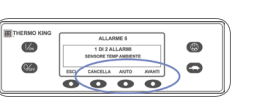

ALLARME Se sono presenti degli allarmi, saranno visualizzati il loro numero (nel caso siano più di uno) ed il codice di allarme più recente.

Se si verifica una condizione di allarme

dell'unità, verrà visualizzata la relativa

2. Premere il tasto AVANTI finché non

viene visualizzato il menu Allarme.

Verrà visualizzata la schermata

Se nessun allarme è attivo, viene

visualizzato il messaggio NESSUN

1. Dal display standard, premere il

3. Premere il tasto SELEZIONA.

4. Una volta risolto il problema, premere il tasto CANCELLA per cancellare l'allarme. 5. Per visualizzare l'allarme AVANTI, premere il tasto AVANTI.

- Se un allarme non si cancella, la condizione di allarme potrebbe essere ancora presente. Se la condizione di allarme non viene corretta, l'allarme non verrà cancellato. È necessario visualizzare tutti gli allarmi prima che sia possibile cancellarne uno.
- Se un allarme non può essere cancellato dal menu principale, il tasto CANCELLA non sarà disponibile. Questi allarmi devono essere cancellati dai Menu ad accesso protetto.
- 6. Premere il tasto ESCI per tornare al display standard.

Per ulteriori informazioni sui codice di allarme, vedere il manuale per l'operatore.

### SEMPLICE DA CONTROLLARE

#### Manometri

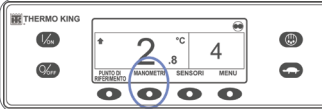

Char .

MANOMETRI 2. Premere i tasti INDIETRO o AVANTI per scorrere i manometri disponibili.

- 3. Premere il tasto BLOCCO per soffermarsi sulla schermata di un manometro
- 4. Premere nuovamente il tasto BLOCCO per sbloccare il display.

1. Dal display standard, premere il tasto

5. Premere il tasto ESCI per tornare al display standard.

> Per maggiori informazioni o per le sessioni di tutorial, contattare il proprio responsabile del servizio assistenza Thermo King

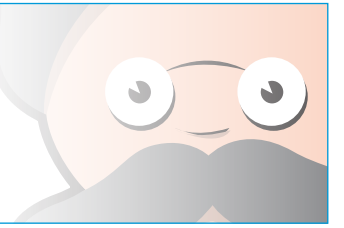

TK 61003-8-PC-IT (Vers. 0, 01/13)

©Thermo King Corporation

## **THERMO KING**

# Unità per autocarro monotemperatura con HMI Premium

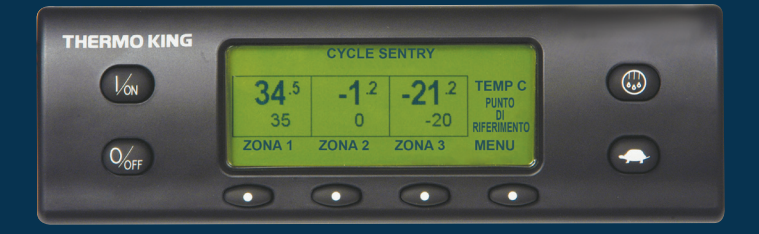

# Guida del conducente per un funzionamento semplice

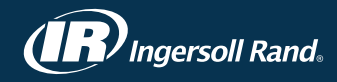

## **SEMPLICE DA AVVIARE**

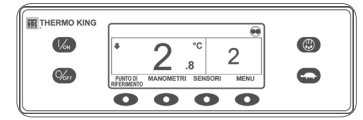

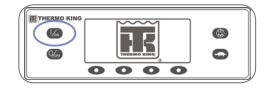

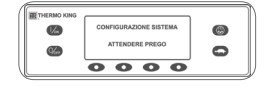

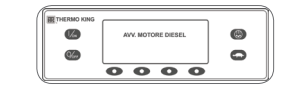

1. Premere il tasto ON per accendere l'unità.

- Il logo Thermo King verrà brevemente visualizzato durante l'avviamento del sistema
- · Viene brevemente visualizzato il messaggio CONFIGURAZIONE SISTEMA - ATTENDERE PREGO in attesa che vengano stabilite le comunicazioni e l'unità si prepari al funzionamento.
- In seguito viene brevemente visualizzato il display standard in cui vengono riportati il punto di riferimento e la temperatura della cella.
- Viene visualizzato il messaggio AVV. MOTORE DIESEL guando il motore si preriscalda e si avvia. Nelle unità

dotate di SmartPower, verrà visualizzato il messaggio ATTIV. MOTORE ELETTRICO se l'unità è collegata all'alimentazione di riserva.

- Viene visualizzato il display standard in cui vengono riportati il punto di riferimento e la temperatura della cella mentre l'unità è in funzione.
- 2. Premere il tasto OFF per spegnere l'unità.
- L'unità si spegnerà immediatamente e verrà visualizzato brevemente il messaggio II SISTEMA È IN SPEGNIM

## SEMPLICE DA IMPOSTARE

#### CYCLE-SENTRY<sup>™</sup> o funzionamento continuo

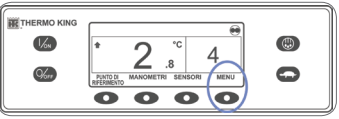

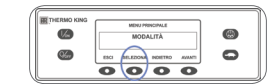

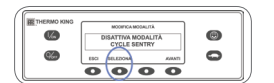

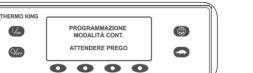

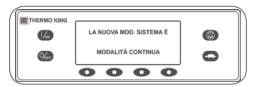

#### 1. Dal display standard, premere il tasto MENU per visualizzare il menu MODALITÀ. 2. Quando viene visualizzato il

- menu MODALITÀ, premere il tasto SELEZIONA. Verrà visualizzato il messaggio
- DISATTIVA MODALITÀ CYCLESENTRY o ATTIVA MODALITÀ CYCLESENTRY. 3. Premere il tasto SELEZIONA per
- modificare la modalità. La nuova modalità viene confermata per 10 secondi seguita dal messaggio

LA NUOVA MOD. SISTEMA È (Cycle-Sentry o Modalità continua).

- 4. Dopo che il display è tornato al menu Modalità, premere il tasto ESCI per tornare al display standard. 5. Premere nuovamente il tasto
- SELEZIONA per far nuovamente funzionare l'unità nella modalità precedente.

## SEMPLICE DA IMPOSTARE

#### Temperatura del punto di riferimento

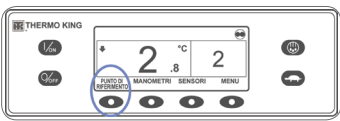

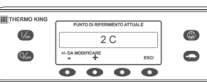

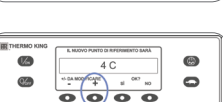

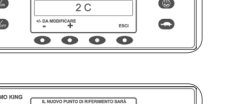

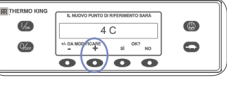

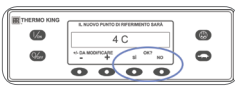

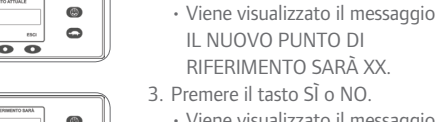

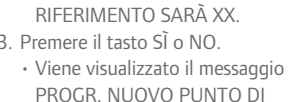

1. Dal display standard, premere il tasto

• Viene visualizzato il messaggio

2. Premere i tasti + o - per aumentare

o ridurre il punto di riferimento.

PUNTO DI RIFERIMENTO ATTUALE.

PUNTO DI RIFERIMENTO.

- RIFERIM ATTENDERE PREGO Viene visualizzato brevemente il messaggio IL NUOVO PUNTO DI
- RIFERIMENTO SARÀ XX.
- · Viene visualizzato il display standard con il nuovo punto di riferimento.

## SEMPLICE DA SBRINARE

#### Avviamento dello sbrinamento manuale

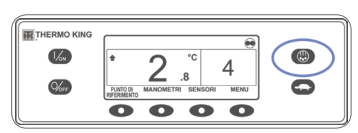

THERMO KIN

**%** 

**1**2

**%** 

e riavviando l'unità.

- 1. Dal display standard, premere il tasto SBRINAMENTO.
- Sul display verrà visualizzato brevemente il messaggio SBRINAMENTO, sequito da PROGRAMMAZIONE SBRINAMENTO - ATTENDERE PREGO e quindi SBRINAMENTO INIZIATO.
- · L'indicatore a barra mostra una stima della percentuale di tempo rimanente per il completamento del ciclo di sbrinamento.

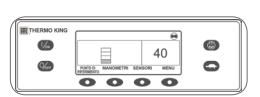

0000

0 0000

NOTA: Il ciclo di sbrinamento termina automaticamente quando la serpentina dell'evaporatore raggiunge una temperatura predeterminata o quando scade il timer dello sbrinamento. Il ciclo di sbrinamento può essere concluso anche spegnendo

0

0

0

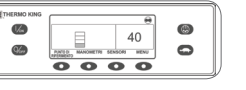

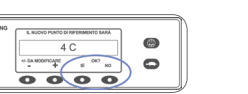

## SEMPLICE DA CONTROLLARE

#### Contaore

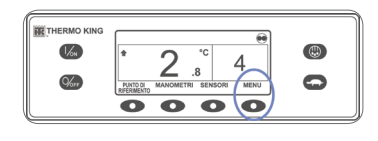

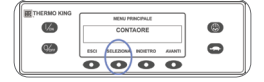

- 1. Dal display standard, premere il tasto MENU.
- 2. Premere il tasto AVANTI finché non viene visualizzato il menu Contaore.
- 3. Premere il tasto SELEZIONA per accedere al menu Contaore.
- 4. Premere i tasti AVANTI e INDIETRO per visualizzare i display del contaore.
- 5. Premere il tasto ESCI per tornare al display standard.

### SEMPLICE DA AZIONARE

#### Alimentazione elettrica di riserva SmartPower<sup>™</sup> (OPZIONE)

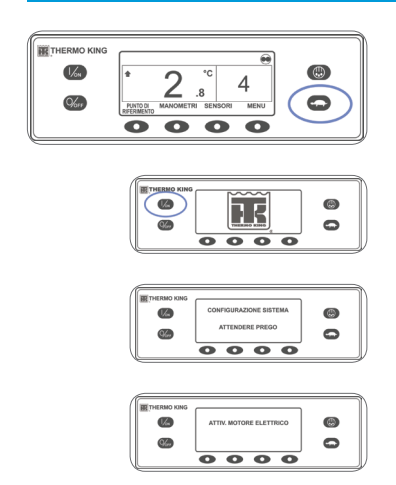

- 1. Collegare l'alimentazione con la tensione corretta alla presa di alimentazione dell'unità.
- 2. Premere il tasto ON per accendere l'unità.
- Il logo Thermo King verrà brevemente visualizzato durante l'avviamento del sistema.
- Viene brevemente visualizzato il messaggio CONFIGURAZIONE SISTEMA - ATTENDERE PREGO in attesa che vengano stabilite le comunicazioni e l'unità si prepari al funzionamento.
- In seguito viene brevemente visualizzato il display standard in cui vengono riportati i punti di riferimento e le temperature della cella.
- · Verrà visualizzato il messaggio ATTIV. MOTORE ELETTRICO.
- Viene visualizzato il display standard in cui vengono riportati i punti di riferimento e le temperature della cella mentre l'unità è in funzione.
- 3. Premere il tasto OFF per spegnere l'unità. L'unità si spegnerà immediatamente e verrà visualizzato brevemente il messaggio IL SISTEMA È IN SPEGNIM.